# 4.2. Aggregated spreadsheets

Streamline is able to import data from an Excel spreadsheet or CSV file. There are two spreadsheet connections that differ in the way the data should be organized before the import.

Watch a video tutorial (2:34)

This article describes the **Aggregated spreadsheet connection**. This connection requires data (sales, on-hand, and revenue histories) to be aggregated in certain periods:

- Any equal periods: days, weeks, 2 days, 4 days...
- Specified days within a week: workdays, holidays...
- Months
- Specified months within a year: winter months, quarters...

If Streamline cannot find a pattern within periods, it will work, but the future periods will be denoted as +1, +2...

Further we describe:

- data can be imported,
- format of this data, and
- how to create a new project using the **Aggregated spreadsheet connection**.

# Data Types

Depending on what you are going to do – generate demand plans, perform revenue forecasting, or optimize your inventory – Streamline needs different data to be imported. The file format, Excel or CSV, restricts the data that can be imported. In this section, we will describe the necessary types of data for each case and the limitations of the file formats.

# **Demand Planning**

Sales history information is necessary to forecast demand. Sales history data includes the following:

- Item code item identifier is also known as an SKU.
- Item sales history a set of the item quantities that were sold in particular periods.

To get accurate forecasts, we recommend you provide Streamline with *at least 24 months* of the sales history.

If you need to forecast by location (store, warehouse, or region) and/or by channel (or customer), the item sales history should be additionally broken down along those dimensions. In other words, you should provide sales history for every **Item code-Location-Channel** triple in the most general case.

To plan your sales by item category (such as a product group) and/or location category (for example, build a hierarchy of Region > City > Store), you should provide the following data:

- Item category, Item sub-category, and so on.
- Location category, Location sub-category, and so on.

You can import as many categories as you need.

In addition to the **Item code**, you can import:

- **Item description** an item description, used to better explain what a particular item code means.
- **Info field** any additional characteristic of the item (e.g., color, size, texture). You can import an unlimited number of such fields.

### **Revenue Forecasting**

You should provide **Sales price/unit** – the current selling price of the item, to forecast revenue. It is also used to perform the ABC analysis.

# **Inventory Optimization**

To balance your demand with supply, generate purchase and procurement plans, and identify potential stockouts and overstocks, Streamline needs the following data:

- **On hand** the item amount currently in stock.
- Lead time is defined in days and represents the interval of time between purchase order placement and its receipt.
- **Order cycle** represents how often the item is ordered from your supplier. It can be given in sales history periods (weeks or month), days, or lead times. It must be an integer. For example, if the inventory is replenished semi-monthly, then enter the number 2 and use weekly sales data.

If the **Order cycle** data and **Lead time** data have gaps or are completelly missing, the default values (**Order cycle** = 1 month and **Lead time** = 30 days) are loaded from the program settings.

To get accurate inventory purchase plans along with the **Lead time**, **Order cycle**, and **On hand**, **we strongly recommend** you to provide Streamline with orders-to-receive information and orders-to-ship-information.

The accuracy of inventory reports can be improved, if you additionally import the **Lead time variance**.

#### **Orders-to-receive Information**

Orders-to-receive information describes the details of purchase/transfer orders are being delivered now. This information should include:

• Item code.

- Qty to receive the item quantity that is being delivered currently.
- **Delivery date** expected delivery date of the item.
- **Sendout date** (optional) the date when the purchase/transfer order was placed. This date is used as a fallback when the **Delivery date** is unknown.
- Location (optional).
- Lot cost (optional) the cost of the PO/TO line.
- **Order number** (optional) The system's PO/TO number. This information is used only for display purposes in the Purchase order preview dialog.

#### 2018/11/08 12:35

The **Sendout date** should be given for open POs only, not TOs.

A purchase order **Sendout date** allows Streamline to calculate Next order by date for the first time as you import your data and forecast the project.

It is strongly recommended to provide Streamline with one of the **Delivery date** or **Sendout date**. The former is preferable.

If neither the **Delivery date** or **Send out date** is given, Streamline will treat that as if the order has been already received and adds the **Qty to receive** to the **Last on hand** when calculates a replenishment plan.

#### **Orders-to-ship Information**

To calculate purchase plan and projected inventory levels more accurately, Streamline can account for **Qty to ship** – the quantity of an item on open sales orders or back-orders. When making the calculation, Streamline assumes that a backorder should be fulfilled as soon as the required quantity will be in stock.

#### Accounting for Constraints in Optimization

If your business logic includes constraints, for instance, minimal or maximal item lot, or order rounding, Streamline can take this information into account when it generates a purchase plan. To do this, provide the following data types:

- **Order rounding** describes how many items are included in a carton, allowing Streamline to suggest exactly the right amount of the item to order.
- **Min lot** and **Max lot** represent optional constraints on how few or how many of this item can be purchased from your supplier.

If **Min lot** is greater than **Max lot**, Streamline neglects **Min lot** and uses **Max lot** it in calculations.

#### **Data for Inventory KPIs**

To calculate indicators such as expected stockout and overstock value, gross margin, and other KPIs, you should provide one of the following:

- Inventory value/unit the balance value of one unit of the item in stock.
- Inventory value the balance value of the item in stock.
- Item purchase price the last purchase price of the item.

The **Inventory value** data is preferable. The **Item purchase price** is also used to calculate the value of the purchase orders' lines recommended by Streamline.

Revenue history (preferred) or the Sales price/unit is used to calculate revenue-based metrics such as

annual revenue, revenue next year, and other sales price-dependent indicators.

Streamline has a setting which manages how the inventory value is calculated when an item has some quantity in transition. Particularly, to calculate the inventory value more precisely, Streamline allows you to import **In transition cost** – the value of the item in transition.

**Stock on hand history** is used to calculate the inventory turnover index, This data can be imported via Excel files only and includes the following:

- Item code item identifier is also known as SKU.
- Item on hand history a set of the on-hand quantities at the end of particular period.

If locations are used, the on-hand history should be provided for every **Item code-Location** pair. **Stock on hand history** should be aggregated at the same time intervals as the sales history.

### **Planning Products with Shelf Life**

Streamline allows you to plan products having a limited shelf life. The only data you should provide is the item **Shelf life**. It should be given in the data aggregation periods.

### **Revenue-based ABC Analysis**

To perform revenue-based ABC analysis you should provide Streamline with the history of the revenue obtained by selling an item. This data can only be imported via Excel files. To perform the analysis, provide data for the preceding 12 months. If a shorter history length is given, Streamline will scale the data up to 12 months.

The data you should provide is the following:

- Item code item identifier is also known as SKU.
- Item revenue history a set of revenue values that were obtained in particular periods.

If locations are used, the revenue history should be provided for every **Item code-Location** pair.

If you can't provide the history of revenue, Streamline can perform revenue-based ABC analysis, using the current Sales price/unit.

# **Data Format**

Depending on the data source – Excel or CSV file - the capabilities of the data connection to Streamline differ. To explain the capabilities, let's denote all the data described above, except the **Stock on hand history**, **In transition information**, and **Revenue history**, as *Sales and Properties*. Excel files allow importing all the data, while CSV files, the *Sales and Properties* only.

#### **Sales and Properties**

To import Sales and Properties data from Excel or CSV file, it should be formatted as shown in the

5/11

table below.

|                                                                                                    | SKU properties |               |                      |      |    |       |   |     |      |        | ales   |        |
|----------------------------------------------------------------------------------------------------|----------------|---------------|----------------------|------|----|-------|---|-----|------|--------|--------|--------|
| А                                                                                                    | В              | С             | D                    | Е    | F  | G     | Н | 1   | J    | К      | L      | М      |
| Location Item code Category Description Sales Price, Lead time, On hand Order cycle, months In transition |                |               |                      |      |    |       |   |     |      | Feb-15 | Mar-15 | Apr-19 |
| East                                                                                                    | 002661-1       | AlcoholicBeve | Dark Beer, Can 473 m | 1.99 | 30 | 1,538 | 1 | 100 | 1107 | 1255.5 | 1431   | 1471.5 |
| Wort                                                                                                    | 002661 1       | AlcoholicBoyo | Dark Poor, Cap 472 m | 1.00 | 45 | 1 907 | 1 |     | 020  | 020    | 1060   | 1000   |

| West | 002661-1   | AlcoholicBeve | Dark Beer, Can 473 ml  | 1.99  | 45 | 1,807 | 1 |     | 820 | 930 | 1060 | 1090 |
|------|------------|---------------|------------------------|-------|----|-------|---|-----|-----|-----|------|------|
| East | 50046-W3L  | AlcoholicBeve | Premium Wine Gift B    | 100   | 30 | 2     | 1 |     | 1   | 2   | 1    | 1    |
| West | 50046-W3L  | AlcoholicBeve | Premium Wine Gift B    | 100   | 30 | 3     | 1 |     | 1   | 2   | 2    | 2    |
| East | 45645-HW   | Electronics   | Advanced Health Wat    | 49.9  | 30 | 2     | 1 | 200 | 1   | 0   | 0    | 0    |
| West | 45645-HW   | Electronics   | Advanced Health Wat    | 49.9  | 30 | 0     | 1 |     | 0   | 1   | 0    | 0    |
| East | VR2156 200 | Pharmacies    | Vital Reds 200g Vitam  | 18.42 | 30 | 549   | 1 |     | 450 | 954 | 1656 | 810  |
| West | VR2156 200 | Pharmacies    | Vital Reds 200g Vitam  | 18.42 | 45 | 289   | 1 |     | 270 | 572 | 994  | 486  |
| East | 120565-MB  | Chocolate     | Milk Chocolate bar, 20 | 1.29  | 30 | 1,067 | 1 |     | 270 | 480 | 310  | 0    |
| West | 120565-MB  | Chocolate     | Milk Chocolate bar, 2  | 1.29  | 60 | 861   | 1 |     | 162 | 288 | 186  | 0    |

The table consists of two sections, the SKU properties and Sales, in order that is shown. The sequence of the columns in the SKU properties section is arbitrary. The Sales section contains sales history. As you see, the history is given for every **Item code-Location** pair. The periods should be formatted as dates in the section header.

The format shown in the table above uses columns representing individual features of your data and each row is a sample. Streamline can also accept data in transposed table - data features are rows and samples are columns.

#### **Date formats**

If you import data from Excel files (XLS, XLSX), Streamline understands any date that is formatted by Excel standards. For text files like CSV, the date should be in one of the following formats:

- dd.mm.yy
- m/d/yy
- mm/dd/yyyy
- yyyy/mm/dd
- yyyy-mm-dd
- yyyy\_mm\_dd
- yyyymmdd

Streamline also recognizes these formats in Excel files.

2017/04/12 13:58

Dates can be also imported when formatted using two rows.

Last update: 2023/04/27 09:50 spreadsheet-connection-guide https://gmdhsoftware.com/documentation-sl/spreadsheet-connection-guide

| В                      | С          | D    | E    | F    | G    | Н    | I.   |       |
|------------------------|------------|------|------|------|------|------|------|-------|
| Catagony               | Itom codo  | 2015 | 2015 | 2015 | 2015 | 2015 | 2015 | year  |
| Category               | item coue  | 1    | 2    | 3    | 4    | 5    | 6    | month |
| 1. Alcoholic Beverages | 002661-1   | 1107 | 1256 | 1431 | 1472 | 2336 | 2417 |       |
| 1. Alcoholic Beverages | 002661-1   | 820  | 930  | 1060 | 1090 | 1730 | 1790 |       |
| 2. Alcoholic Beverages | 50046-W3L  | 1    | 2    | 1    |      |      | 2    |       |
| 2. Alcoholic Beverages | 50046-W3L  | 0    | 2    | 2    | 1    | 1    | 2    |       |
| 3. Electronics         | 45645-HW   | 1    | 0    | 0    | 0    | 0    | 0    |       |
| 3. Electronics         | 45645-HW   | 0    | 1    | 0    | 0    | 0    | 0    |       |
| 4. Pharmacies          | VR2156 200 | 378  | 90   | 558  | 630  | 306  | 261  |       |

In this case, Streamline requires date rows to be one under another and with the top row reflecting year. The bottom row should represent either the number of the month or week, depending on the data aggregation period.

# **Stock on Hand History**

Stock on hand history can be imported using Excel files only. This data should be on a separate worksheet (see figure below).

| Α        | В          | С           | D       | E            | F      | G      | Н      | 1      | J      |
|----------|------------|-------------|---------|--------------|--------|--------|--------|--------|--------|
| Location | Item code  | Jan-15      | Feb-15  | Mar-15       | Apr-15 | May-15 | Jun-15 | Jul-15 | Aug-15 |
| East     | 002661-1   | 5000        | 3893    | 2637.5       | 3206.5 | 1735   | 5399.5 | 2983   | 769    |
| West     | 002661-1   | 3000        | 2180    | 1250         | 10190  | 9100   | 7370   | 5580   | 3940   |
| East     | 50046-W3L  | 3           | 2       | 6            | 5      | 4      | 3      | 7      | 5      |
| West     | 50046-W3L  | 12          | 11      | 9            | 7      | 5      | 5      | 3      | 14     |
| East     | 45645-HW   | 2           | 1       | 1            | 1      | 1      | 1      | 1      | 0      |
| West     | 45645-HW   | 1           | 1       | 0            | 0      | 0      | 0      | 3      | 3      |
| <        | Sales data | On hand his | tory Re | evenue histo | ory    | ÷      | : 4    |        |        |

The history format is simple – the first two columns make up the **Item code-Location** identifier, and the following columns represent the on-hand quantities at the end of each period. The periods should be formatted as dates in the header.

# **Revenue History**

The format of the revenue history is identical to the stock on-hand history format (see figure below).

| 4 - F        | Sales data | a On h  | and history | Reven   | ue history | +        |          | ÷ •           |              |
|--------------|------------|---------|-------------|---------|------------|----------|----------|---------------|--------------|
| West         | 45645-HW   | 0       | 49.9        | 0       | 0          | 0        | 0        | 0             | 49.9         |
| East         | 45645-HW   | 49.9    | 0           | 0       | 0          | 0        | 0        | 49.9          | 0            |
| West         | 50046-W3L  | 100     | 200         | 200     | 200        | 0        | 200      | 100           | 200          |
| East         | 50046-W3L  | 100     | 200         | 100     | 100        | 100      | 200      | 200           | 100          |
| West         | 002661-1   | 1631.8  | 1850.7      | 2109.4  | 2169.1     | 3442.7   | 3562.1   | 3263.6        | 4019.8       |
| East         | 002661-1   | 4416.93 | 5009.445    | 5709.69 | 5871.285   | 9318.645 | 9641.835 | 8833.86       | 10880.73     |
| Location     | Item code  | Jan-15  | Feb-15      | Mar-15  | Apr-15     | May-15   | Jun-15   | Jul-15        | Aug-15       |
| А            | В          | С       | D           | E       | F          | G        | Н        | - I           | J            |
| 023/04/27 14 | 1:11       |         | 7/11        |         |            |          | 4        | .2. Aggregate | d spreadshee |

# In transition information

The format of the in-transition information is presented in the figure below.

| А        | В          |    | С                    | D                        | E       | F       |
|----------|------------|----|----------------------|--------------------------|---------|---------|
| Location | Item co    | de | <b>Delivery date</b> | <b>Qty in transition</b> |         |         |
| East     | 002661-1   |    | 1/15/2017            | 600                      |         |         |
| West     | 002661-1   |    | 1/1/2017             | 300                      |         |         |
| East     | 50046-W3   | 8L | 3/1/2017             | 300                      |         |         |
| West     | 50046-W3   | 8L | 2/1/2017             | 300                      |         |         |
| East     | 45645-HW   | /  | 1/15/2017            | 200                      |         |         |
| West     | 45645-HW   | /  | 1/15/2017            | 200                      |         |         |
|          |            |    |                      |                          |         |         |
| < ->     | Sales data | 0  | n hand history       | Revenue history          | In trar | nsition |

You can download an Excel file with test data in the proper format that can be used to create a new project in Streamline using the **Aggregated spreadsheet connection**.

# **Connecting Your Data**

To import the data using the **Aggregated spreadsheet connection**, do the following:

- 1. Go to the toolbar New > Spreadsheet connection > Aggregated data.
- 2. Select your data file in the **Import** window and click the **Open** button.
- 3. Configure the **Aggregated spreadsheet connection** dialog.
- 4. Click **OK**.

# **Aggregated Spreadsheet Connection Dialog**

The connection dialog is divided into two parts. On the left are the dialog *settings*, on the right, a *preview* of the data is shown. The preview also shows how Streamline understands the data: text is blue and numbers are black (see figure below).

| Aggregated spreadsheet connection – 🗆 🗙                                                                   |            |               |                  |                    |                   |     |  |  |  |
|----------------------------------------------------------------------------------------------------|------------|---------------|------------------|--------------------|-------------------|-----|--|--|--|
| Transpose (turn columns to rows) Sales and properties Stock on hand history Revenue history In transition |            |               |                  |                    |                   |     |  |  |  |
| CSV <u>d</u> elimiter , ~                                                                                 | Location   | ltem code     | Category         | Description        | Sales Price, unit | • • |  |  |  |
| <u>C</u> ompose date from None $\checkmark$                                                               | Location 🔍 | ltem code 🛛 👻 | ltem category 🔻  | Item description   | Sales price/unit  |     |  |  |  |
|                                                                                                    | East       | 002661-1      | AlcoholicBeverag | Dark Beer, Can 47  | 1.99              |     |  |  |  |
|                                                                                                    | West       | 002661-1      | AlcoholicBeverag | Dark Beer, Can 47  | 1.99              |     |  |  |  |
|                                                                                                    | East       | 50046-W3L     | AlcoholicBeverag | Premium Wine Gi    | 100               |     |  |  |  |
|                                                                                                    | West       | 50046-W3L     | AlcoholicBeverag | Premium Wine Gi    | 100               |     |  |  |  |
|                                                                                                    | East       | 45645-HW      | Electronics      | Advanced Health    | 49.9              |     |  |  |  |
|                                                                                                    | West       | 45645-HW      | Electronics      | Advanced Health    | 49.9              |     |  |  |  |
|                                                                                                    | East       | VR2156 200    | Pharmacies       | Vital Reds 200g Vi | 18.42             |     |  |  |  |
|                                                                                                    | West       | VR2156 200    | Pharmacies       | Vital Reds 200g Vi | 18.42             | ~   |  |  |  |
| OK Cancel                                                                                                 | <          |               | 1                |                    | >                 | -   |  |  |  |

In the preview section, you see four tabs. The first tab is used to import the primary data for Excel and CSV formats, the *Sales and Properties*. The others are used to import the *Stock on hand history*, *Revenue history*, and *In transition information* from Excel files.

# **Dialog Settings**

**Transpose** option turns columns of the data table into rows and vice versa. It is used when the data features in the table are represented in rows, not columns. In this case, check this option to import the data correctly into Streamline.

**CSV delimiter** is a character that separates data columns in CSV file. Streamline always tries to determine the delimiter automatically and in most cases, it works well. If Streamline is not able to parse the data correctly, you can choose one of the predefined delimiters (comma, semicolon, space, or tab) or enter a custom delimiter manually. If you import data from an Excel file, this option is disabled.

**Compose date from** is used when the date in the sales history section is represented by the two rows. There are two options, **Year + month** and **Year + week** (ISO 8601). To import the data, choose the appropriate option in the control (see figure below).

| Aggregated spreadsheet connection |                  |                  |                |                  | — 🗆        | × |
|-----------------------------------|------------------|------------------|----------------|------------------|------------|---|
| Transpose (turn columns to rows)  | Sales and proper | ties Stock on ha | nd history Rev | venue history In | transition |   |
| CSV <u>d</u> elimiter , ~         | Location         | ltem code        | 2015-01        | 2015-02          | 2015-03    | ^ |
| Compose date from Year + month ~  | ltem code 🔍 👻    | •                |                |                  |            |   |
|                                   | East             | 002661-1         | 1107           | 1255.5           | 1431       |   |
|                                   | West             | 002661-1         | 820            | 930              | 1060       |   |
|                                   | East             | 50046-W3L        | 1              | 2                | 1          |   |
|                                   | West             | 50046-W3L        | 0              | 2                | 2          |   |
|                                   | East             | 45645-HW         | 1              | 0                | 0          |   |
|                                   | West             | 45645-HW         | 0              | 1                | 0          |   |
|                                   | East             | VR2156 200       | 378            | 90               | 558        |   |
|                                   | West             | VR2156 200       | 227            | 54               | 335        | ~ |
| OK Cancel                         | <                |                  |                |                  |            | > |

# Setting the Meaning of the Columns

The table in the preview has a row showing cells with a drop-down list. The list displays the data that Streamline understands and can import in the particular tab. To import your data correctly, match the meaning of your data column to the most appropriate option in the drop-down list (see figure below).

| Aggregated spreadsheet connection |                  |                  |                  |                                                                 | — [                        | ⊐ ×          |  |
|-----------------------------------|------------------|------------------|------------------|-----------------------------------------------------------------|----------------------------|--------------|--|
| Transpose (turn columns to rows)  | Sales and proper | ties Stock on ha | nd history Reve  | nue history In                                                  | transition                 |              |  |
| CSV delimiter , 🗸                 | Location         | ltem code        | Category         | Description                                                     | Sales P                    | rice, unit 🔺 |  |
| Compose date from None 🗸 🗸        | Location 🔍       | ltem code 🔍 🤟    | Item category 🔻  | ~                                                               | ~                          |              |  |
|                                   | East             | 002661-1         | AlcoholicBeverag | literation of the                                               |                            |              |  |
|                                   | West             | 002661-1         | AlcoholicBeverag | Item code                                                       |                            |              |  |
|                                   | East             | 50046-W3L        | AlcoholicBeverag | Item category 2                                                 |                            |              |  |
|                                   | West             | 50046-W3L        | AlcoholicBeverag | Location catego                                                 | ry                         |              |  |
|                                   | East             | 45645-HW         | Electronics      | Sales price/unit<br>Item purchase price<br>Inventory value/unit |                            |              |  |
|                                   | West             | 45645-HW         | Electronics      |                                                                 |                            |              |  |
|                                   | Fast             | VR2156 200       | Pharmacies       | Inventory value                                                 | Inventory value<br>On hand |              |  |
|                                   | West             | VR2156 200       | Pharmacies       | Pending sales of                                                | der qty                    |              |  |
|                                   | Fact             | 120565-MB        | Chocolate        | In transition<br>Delivery date                                  |                            |              |  |
|                                   | West             | 120565 MP        | Chocolate        | In transition cos                                               | t                          | _            |  |
|                                   | vvest            |                  | Chocolate        | Lead time                                                       | ce                         |              |  |
|                                   | East             | 056329-PU        | Water            | Order cycle                                                     |                            | _            |  |
|                                   | West             | 056329-PU        | Water            | Order rounding                                                  |                            |              |  |
|                                   | East             | 004652-B         | Clothing         | Max lot                                                         |                            |              |  |
|                                   | East             | 004662-W         | Clothing         | Shelf life, periods                                             |                            |              |  |
|                                   | West             | 004652-B         | Clothing         | Swimwear Blue                                                   |                            |              |  |
| OK Cancel                         | <                |                  |                  |                                                                 |                            | >            |  |

# **Importing Categories**

## Importing History: Stock on Hand and Revenue

To import the stock on hand and/or revenue history:

- 1. Go to the appropriate tab of the dialog.
- 2. Choose the Excel worksheet containing your information in the **Sheet** control (see figure below).

| Aggregated spreadsheet connection                                                   |                                                                                                    |                       |                 | — 🗆           | × |
|-------------------------------------------------------------------------------------|----------------------------------------------------------------------------------------------------|-----------------------|-----------------|---------------|---|
| □ Transpose (turn columns to rows)<br>CSV delimiter , ✓<br>Compose date from None ✓ | Sales and properties<br>Sheet (None)<br>(None)<br>#2: On hand his<br>#3: Revenue his<br>#4: In transition | Stock on hand history | Revenue history | In transition |   |
| OK Cancel                                                                           |                                                                                                    |                       |                 |               |   |

3. Set the meaning of the columns.

| Aggregated spreadsheet connection |                                          |                 |                 | _                  |             |
|-----------------------------------|------------------------------------------|-----------------|-----------------|--------------------|-------------|
| CSV delimiter , V                 | Sales and propertie<br>Sheet #2: On hand | s Stock on hand | history Revenue | e history In trans | sition      |
| Compose date from None $\sim$     | Location                                 | ltem code       | 2015-01-01      | 2015-02-01         | 2015-03-0 ^ |
|                                   | Location 🔍                               | ~               |                 |                    |             |
|                                   | East                                     | ltem code       | 5000            | 3893               | 2637.5      |
|                                   | West                                     | Location        | 3000            | 2180               | 1250        |
|                                   | East                                     | 50046-W3L       | 3               | 2                  | 6           |
|                                   | West                                     | 50046-W3L       | 12              | 11                 | 9           |
|                                   | East                                     | 45645-HW        | 2               | 1                  | 1           |
|                                   | West                                     | 45645-HW        | 1               | 1                  | 0           |
|                                   | East                                     | VR2156 200      | 10000           | 9550               | 8596        |
|                                   | West                                     | VR2156 200      | 4000            | 3730               | 3158        |
| OK Cancel                         | <                                        |                 |                 |                    | >           |

# **Importing In Transition Information**

To import the in transition information:

- 1. Go to the **Orders to receive** tab of the dialog.
- 2. Choose the Excel worksheet containing your information in the **Sheet** control (see figure below).

2023/04/27 14:11

| Aggregated spreadsheet connection                                                   | — 🗆 X                                                                                                    |               |
|-------------------------------------------------------------------------------------|----------------------------------------------------------------------------------------------------|---------------|
| □ Transpose (turn columns to rows)<br>CSV delimiter , ✓<br>Compose date from None ✓ | Sales and properties Stock on hand history Revenue history   Sheet (None)    (None) #2: On hand history #3: Revenue history   #3: Revenue history #4: In transition | In transition |
| OK Cancel                                                                           |                                                                                                    |               |

3. Set the meaning of the columns.

| Aggregated spreadsheet connection |                                              |                                                                                            |                 |           | — C           | ) X |
|-----------------------------------|----------------------------------------------|--------------------------------------------------------------------------------------------|-----------------|-----------|---------------|-----|
| CSV delimiter                     | Sales and properties<br>Sheet #4: In transit | s Stock on hand                                                                            | history Revenue | e history | In transition |     |
| Compose date from None $\sim$     | Location                                     | Item code                                                                                  | Delivery date   | Qty in tr | ansition      |     |
|                                   | Location 📃 👻                                 | ~                                                                                          | -               |           | -             |     |
|                                   | East                                         | Item code                                                                                  | 2017-01-15      | 600       |               |     |
|                                   | West                                         | Location<br>PO sendout date<br>Delivery date<br>Qty in transition<br>Lot cost<br>PO number | 2017-01-01      | 300       |               |     |
|                                   | East                                         |                                                                                            | 2017-03-01      | 300       |               |     |
|                                   | West                                         |                                                                                            | 2017-02-01      | 300       |               |     |
|                                   | East                                         |                                                                                            | 2017-01-15      | 200       |               |     |
|                                   | West                                         | 45645-HW                                                                                   | 2017-01-15      | 200       |               |     |
| OK Cancel                         |                                              |                                                                                            |                 |           |               |     |

Once you have specified all the parameters for your data, click **OK** to import the data.

#### Next: Files Extracted from Databases

#### **Download PDF**

From: https://gmdhsoftware.com/documentation-sl/ - GMDH Streamline Docs

Permanent link: https://gmdhsoftware.com/documentation-sl/spreadsheet-connection-guide

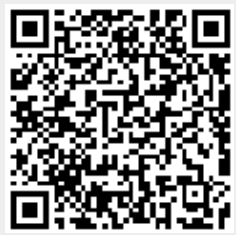

Last update: 2023/04/27 09:50